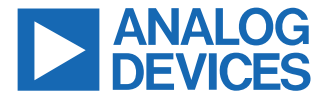

#### Evaluating the AD5780 System Ready, 18-Bit, ±1 LSB INL, Voltage Output DAC

#### **FEATURES**

- ▶ Full featured evaluation board for the AD5780
- ► ADP5070 power solution generated from single 5 V supply
- ▶ Applicable evaluation board for the AD5760 and AD5790
- PC control in conjunction with the Analog Devices Inc., EVAL-SDP-CK1Z (SDP-K1) controller board
- Various link options

#### **EVALUATION KIT CONTENTS**

- EVAL-AD5780ARDZ evaluation board
- ► EV-ADR445-REFZ reference board

#### HARDWARE REQUIRED

- EVAL-SDP-CK1Z (SDP-K1) controller board, which must be purchased separately
- ▶ PC running on Windows<sup>®</sup> 10 (32 bit or 64 bit) or later

#### SOFTWARE REQUIRED

Analysis | Control | Evaluation (ACE) Software, which is also available for download from the EVAL-AD5780ARDZ product page

## **GENERAL DESCRIPTION**

The operation of the EVAL-AD5780ARDZ for evaluating the AD5780 (18-bit), bipolar voltage output, digital-to-analog converter (DAC) is detailed in this user guide.

The EVAL-AD5780ARDZ facilitates fast prototyping of the AD5780 circuit, thereby reducing design time. The EVAL-AD5780ARDZ provides an on-board -14 V and +14 V dual power supply. This evaluation board also utilizes external reference boards with an output voltage of +10 V and -10 V.

The EVAL-AD5780ARDZ interfaces with the USB port of a PC via a system demonstration platform (SDP-K1) controller board. The ACE software is available for download on the EVAL-AD5780ARDZ product page. This software enables the user to program the AD5780. A peripheral module interface (PMOD) connection is also available that allows the connection of different microcontrollers to the EVAL-AD5780ARDZ without the SDP-K1 controller board. Note that when a microcontroller is used through the PMOD connection, the SDP-K1 board must be disconnected, and the user cannot use the ACE software.

For full details on the AD5780, see the AD5780 data sheet, which must be used in conjunction with this user guide when using the EVAL-AD5780ARDZ evaluation board.

For added flexibility, the AD5780 can be substituted with either the AD5760 or AD5790, which must be ordered separately.

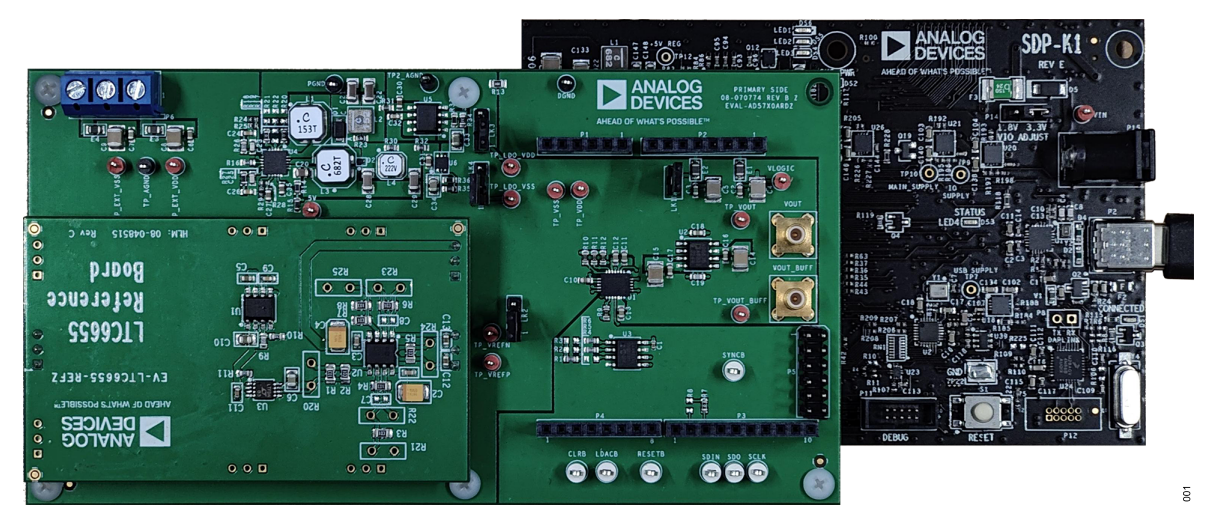

Figure 1. The EVAL-AD5780ARDZ Connected to the SDP-K1 Controller Board

#### Rev. 0 | 1 of 14

#### **TYPICAL EVALUATION SETUP**

## TABLE OF CONTENTS

| Features                 | 1 |
|--------------------------|---|
| Evaluation Kit Contents  | 1 |
| Hardware Required        | 1 |
| Software Required        | 1 |
| General Description      | 1 |
| Typical Evaluation Setup | 1 |
| Getting Started          | 3 |
| Installing the Software  | 3 |
| Initial Setup            | 3 |
| Evaluation Software      | 4 |

### **REVISION HISTORY**

5/2024—Revision 0: Initial Version

| INITIAL CONFIGURATION Tab and     |   |
|-----------------------------------|---|
| Description                       | 4 |
| Memory Map                        | 5 |
| Evaluation Board Hardware         | 6 |
| Power Supplies                    | 6 |
| Link Options                      | 6 |
| On-Board Connectors               | 7 |
| Voltage Reference Daughter Boards | 7 |
| Evaluation Board Schematics       | 8 |
|                                   |   |

## EVAL-AD5780ARDZ

## **GETTING STARTED**

#### INSTALLING THE SOFTWARE

The EVAL-AD5780ARDZ uses the **ACE Software**, a software application that allows the evaluation and control of multiple evaluation systems.

The **ACE Software** is available for download from the EVAL-AD5780ARDZ product page or from the **ACE Software** web page. The **ACE Software** installer installs the necessary SDP drivers and the Microsoft<sup>®</sup> .NET Framework 4 by default. The **ACE Software** must be installed before connecting the SDP-K1 controller board to the USB port of the PC to ensure that the SDP-K1 controller board is recognized when connected to the PC. For full instructions on how to install and use this software, see the **ACE Software** web page on the Analog Devices, Inc., website.

After the installation is complete, run the **ACE Software** and the EVAL-AD5780ARDZ plug-in appears automatically.

#### **INITIAL SETUP**

To set up the EVAL-AD5780ARDZ, take the following steps:

- Connect the evaluation board to the SDP-K1 controller board and then connect the USB cable between the SDP-K1 controller board and the PC.
- Run the ACE Software application. The EVAL-AD5780ARDZ plug-in appears in the Attached Hardware section of the Start tab, as shown in Figure 2.
- 3. Double-click the board plug-in to open the **Board View** seen in Figure 3.
- 4. Choose the corresponding LK2 jumper settings based on the connection of LK2 on the board. Position 1 operates with a bipolar reference, while Position 2 operates with a unipolar reference. Note that, when using Position 2, access is granted to the gain of 2 attribute.
- Double-click the AD5780 chip to access the chip block diagram shown in Figure 4. This view provides a basic representation of the functionality of the board, together with the INITIAL CONFIGURATION view. See Figure 5 and Table 1 for details on the registers of the board.

| ANALOS          | 5 M 2                                                                                                    |                    |                                                                                                    | C:                        |
|-----------------|----------------------------------------------------------------------------------------------------|--------------------|----------------------------------------------------------------------------------------------------|---------------------------|
|                 | that & Publikhear & Seren & O Fabral Market &                                                                                                    | AND X              |                                                                                                    |                           |
| ( Name          |                                                                                                    |                    |                                                                                                    |                           |
|                 | Sold and reactions. Addite Collaboration of the Content of Content of Content | en P               |                                                                                                    |                           |
| Pugin Manager   | Allabel Nedware                                                                                                    |                    |                                                                                                    |                           |
|                 |                                                                                                    |                    |                                                                                                    |                           |
| Vote County     | Service 1200412802-dex-                                                                                                    |                    |                                                                                                    |                           |
|                 |                                                                                                    |                    |                                                                                                    |                           |
|                 |                                                                                                    |                    |                                                                                                    |                           |
| Recent Sectors  |                                                                                                    |                    |                                                                                                    |                           |
|                 |                                                                                                    |                    |                                                                                                    |                           |
|                 | Derive Without Parchase                                                                                                    |                    |                                                                                                    |                           |
|                 | Nep 0                                                                                                    | Service .          | Companies Controllers                                                                                                    | Vertical                  |
|                 | ADD/BESORD                                                                                                    | 125410305-00-0825  | ADVOSIMING ADVOCATISHED                                                                                                    | •                         |
|                 | A20730 Science                                                                                                    | 12041000-04-003    | ADVOIDING ADVOIDING ADVOID | •                         |
|                 | A2010 New                                                                                                    | 1204/0800-04-003   | ADVOID*CITURES ADVOID*SVMTURES                                                                                                    | •                         |
|                 | ADDIG Barri                                                                                                    | 120x1000.ex/020    | AD1000H Bart AD100+Hold Bart                                                                                                    |                           |
|                 | A2(79) See4                                                                                                    | 12041001040001     | ADIOSOPICItionery, ADIOCOMPUTERSIST                                                                                                    | 0                         |
|                 | A3568 Earbort                                                                                                    | 1201100-0007       | Silver                                                                                                    | •                         |
|                 | A01580-4 Eventoret                                                                                                    | 12547703-04007     | Stern                                                                                                    | •                         |
|                 | A21501 Everband                                                                                                    | 1204/0301-04-007   | Slaw                                                                                                    |                           |
|                 | A2360 har barri                                                                                                    | 120A/1800-dev-0017 | (Dec)                                                                                                    | •                         |
|                 | A2583.4 borbord                                                                                                    | 1.20x/132Lev-087   | (Drvi)                                                                                                    | •                         |
|                 | A2564 bar bord                                                                                                    | 1.20x11304-0x087   | gave.                                                                                                    | •                         |
|                 | A2/Set Exc Bort                                                                                                    | 1.351/1.501-54-007 | Spines                                                                                                    | •                         |
|                 | A27501-4 Tran Bowl                                                                                                    | 1254/1201-04-007   | spine                                                                                                    | •                         |
|                 | A2156 Everband                                                                                                    | 1204/100-04-007    | (See)                                                                                                    |                           |
|                 | A28441-PME2-482                                                                                                    | 1200-010-04-089    |                                                                                                    | •                         |
|                 | 128442-0483-082                                                                                                    | 12034701-0+089     |                                                                                                    | •                         |
| Suprest Landson | 1.001.01.01.00                                                                                                    |                    |                                                                                                    |                           |
|                 |                                                                                                    |                    |                                                                                                    | Add Selected Subsystemics |
|                 |                                                                                                    |                    |                                                                                                    |                           |

Figure 2. ACE Software Main Window

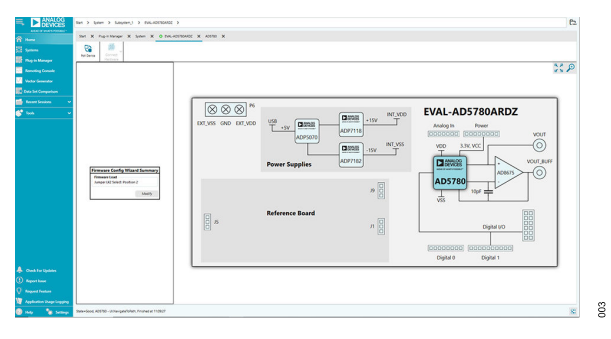

Figure 3. Board View of the EVAL-AD5780ARDZ

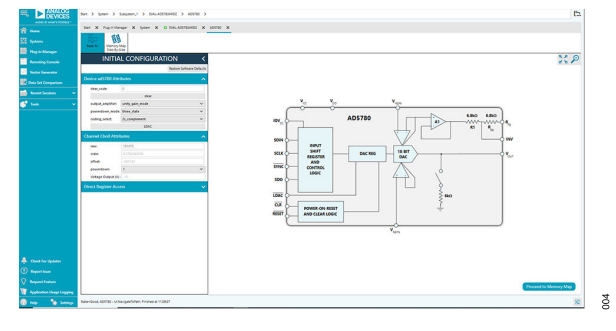

Figure 4. Chip View of the EVAL-AD5780ARDZ

#### **EVALUATION SOFTWARE**

# INITIAL CONFIGURATION TAB AND DESCRIPTION

The EVAL-AD5780ARDZ software has an **INITIAL CONFIGURA-TION** tab. This tab provides access to the software attributes that align to the registers of the AD5780, as outlined in the AD5780 data sheet. This access simplifies the process of understanding how the attributes of the software directly relate to the registers found in the AD5780 data sheet. For a full description of each register and its settings, see the AD5780 data sheet.

Some of these functions are described in this section as these functions pertain to the EVAL-AD5780ARDZ. Changes made in the registers of the **INITIAL CONFIGURATION** tab are automatically reflected in the EVAL-AD5780ARDZ.

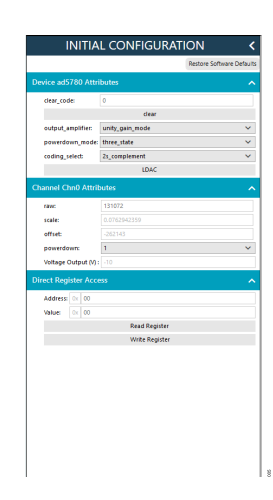

Figure 5. AD5780 Block Diagram with the INITIAL CONFIGURATION Window

| <b>Button/Function Name</b> | Function                                                                                                    |  |  |  |  |  |
|-----------------------------|----------------------------------------------------------------------------------------------------|--|--|--|--|--|
| INITIAL CONFIGURATION Tab   | Users can initially set the default configuration for the device within this tab. These settings can be modified at any stage while evaluating the EVAL-AD5780ARDZ. The registers reflected in this window depend on the loaded firmware.            |  |  |  |  |  |
| clear_code                  | The clear_code register sets the value of the DAC register when the <b>clear</b> button is asserted. The input range is from 0 to 262143 (0x0 to 0x3FFFF).                                                                                           |  |  |  |  |  |
| clear                       | Click this button for external GPIO pulses to be sent to the CLR pin.                                                                                                    |  |  |  |  |  |
| output_amplifier            | This attribute can only be accessed if using a unipolar reference.                                                                                                    |  |  |  |  |  |
|                             | Selecting unity_gain_mode provides a gain of 1 to the DAC output.                                                                                                    |  |  |  |  |  |
|                             | Selecting gain_of_two provides a gain of 2 to the DAC output.                                                                                                    |  |  |  |  |  |
| powerdown_mode              | This attribute relates to the <b>powerdown</b> attribute. This selects the type of power down when <b>powerdown</b> is 1.                                                                                                    |  |  |  |  |  |
|                             | Selecting three_state sets the DAC output to tristate mode.                                                                                                    |  |  |  |  |  |
|                             | Selecting 6kohm_to_gnd sets the DAC output to be clamped to ground through a 6 kΩ resistance and is placed in tristate mode.                                                                                                    |  |  |  |  |  |
| coding_select               | Use this pulldown menu to set the coding scheme of the DAC register.                                                                                                    |  |  |  |  |  |
| LDAC                        | Click this button for external GPIO pulses to be sent to the LDAC pin. The LDAC button pushes data from the input register to the DAC register. In the software, this button is only required if the Direct Register Access section is used.         |  |  |  |  |  |
| raw                         | This field allows users to sets the value of the DAC register. The input is decimal by default; however, the hexidecimal value can also be used by inserting <b>0x</b> as the prefix. The input range is from 0 to 262143 (0x0 to 0x3FFFF)           |  |  |  |  |  |
| scale                       | This field allows users to represent the value of the DAC LSB in mV. This field is a read-only attribute. Note that this field is only applicable if a reference board is used.                                                                      |  |  |  |  |  |
| offset                      | This field allows users to sets the position of the zero-scale. The unit is in code. This field is a read-only attribute. Note that this field is only applicable if a reference board is used.                                                      |  |  |  |  |  |
| powerdown                   | This pulldown menu allows users to power down the output stage of the device based on the setting of the powerdown_mode attribute.                                                                                                    |  |  |  |  |  |
| Voltage Output (V)          | This field represents the calculated value across the output of the DAC. This value can be computed by ( <b>raw + offset</b> ) × <b>scale</b> . This field is a read-only attribute. Note that this is only applicable if a reference board is used. |  |  |  |  |  |
| Direct Register Access      | This section can be used to manually write to or read from a register in the AD5780. It is recommended to use this tab for debugging purposes only, which may cause inconsistency between the value of the attributes and the DAC registers.         |  |  |  |  |  |

#### Table 1. Register Functions

## EVAL-AD5780ARDZ

## **EVALUATION SOFTWARE**

#### **MEMORY MAP**

All registers are fully accessible from the **AD780 Memory Map** tab shown in Figure 6. This tab allows registers to be edited at the bit level. The bits shaded in dark gray are read-only bits and cannot be accessed from the **ACE Software**. All other bits are toggled.

Click **Apply Changes** to transfer data to the device. All changes or configurations made in the **AD5780 Memory Map** tab are not reflected to the INITIAL CONFIGURATION tab. Any bits or registers that are shown in bold in the **AD5780 Memory Map** tab are modified values that have not been transferred to the evaluation board (see Figure 7). Click **Apply Changes** to transfer the data to the evaluation boardEVAL-AD5780ARDZ.

The **AD5780 Memory Map** and bit field tabs serve as tools for debugging purposes only. These tabs can cause glitches in the **INITIAL CONFIGURATION** tab functions in the user interface. The **INITIAL CONFIGURATION** tab is still the recommended tab for use for quick evaluation of the EVAL-AD5780ARDZ.

| 05/0        | 0 Memory N                        | Лар 🗙                             |                                                |               |                   |                |                      |                              |                                                                                                    |              |                  |   |
|-------------|-----------------------------------|-----------------------------------|------------------------------------------------|---------------|-------------------|----------------|----------------------|------------------------------|----------------------------------------------------------------------------------------------------|--------------|------------------|---|
| App         | ty<br>ges                         | Apply<br>Selected                 | Read All                                       | Read Selected | Reset Chip        | Diff           | Software<br>Defaults | Export                       | Import                                                                                                    | Chi<br>Side- | D View<br>By-Sid | e |
| Regist      | ers                               |                                   |                                                |               |                   |                |                      |                              |                                                                                                    |              |                  |   |
| 8           |                                   |                                   |                                                |               |                   |                |                      |                              |                                                                                                    |              |                  |   |
|             |                                   |                                   |                                                |               |                   |                |                      |                              |                                                                                                    |              |                  |   |
|             | Address (                         | Hex Nam                           | e                                              |               | тт                | Side Effects 🔻 | Modified T           | Data (Hex)                   | Data (Binary)                                                                                                 |              |                  |   |
| +           | Address (                         | Hex Nam                           | e<br>Register                                  |               | T T :             | Side Effects 🔻 | Modified T           | Data (Hex)                   | Data (Binary)                                                                                                 | 0 (          | 0                | 0 |
| +<br>+      | Address (<br>0001<br>0002         | Hex Nam<br>DAC_<br>Conti          | e<br>Register<br>rol_Register                  |               | T T<br>Re<br>Re   | Side Effects T | Modified <b>T</b>    | Data (Hex) 00000 00016       | Data (Binary) 0 0 0 0 0                                                                                       | 0            | 0 0              | 0 |
| +<br>+<br>+ | Address (<br>0001<br>0002<br>0003 | Hex Nam<br>DAC_<br>Conti<br>Clear | e<br>Register<br>rol_Register<br>code_Register |               | T T S<br>Re<br>Re | Side Effects T | Modified T           | Data (Hex) 00000 00016 00000 | Data (Binary)           0         0         0           0         0         0           0         0         0 | 0 0          | 0 0<br>0 0       | 0 |

Figure 6. AD5780 Memory Map Tab

|   | Address (Hex | Name             | ٣ | T  | Side Effects | Ŧ | Modified     | Ŧ | Data (Hex) | Data (Binary) |    |
|---|--------------|------------------|---|----|--------------|---|--------------|---|------------|---------------|----|
| + | 0001         | DAC_Register     |   | Re |              |   | $\checkmark$ |   | 20000      | 0 0 1 0       | ][ |
| + | 0002         | Control_Register |   | Ré |              |   |              |   | 00016      | 0 0 0 0       | ][ |

Figure 7. AD5780 Memory Map with Unapplied Changes in the DAC\_Register

#### **EVALUATION BOARD HARDWARE**

#### **POWER SUPPLIES**

Table 3. Link Functions

The EVAL-AD5780ARDZ provides -14 V and +14 V supplies using the on-board ADP5070 from a single 5 V supply sourced from the SDP-K1 controller board. If a different supply is required or if the evaluation board is controlled through the PMOD connector, an external supply must be provided by the external supply voltage (EXT\_VDD and EXT\_VSS) connector. See Table 2 for additional details.

Every supply is decoupled to ground with 10  $\mu F$  and 0.1  $\mu F$  capacitors.

Note that when supplying more than the 14 V to 16 V range across EXT\_VDD, it is recommended to use an external voltage reference.

#### Table 2. Power Supply Connectors

| Connector Label | External Voltage Supplies Description                                  |
|-----------------|------------------------------------------------------------------------|
| EXT_VDD         | External analog positive power supply.<br>Recommended supply is +15 V. |
| AGND            | Analog ground.                                                         |
| EXT_VSS         | External analog negative power supply.<br>Recommended supply is -15 V. |

#### LINK OPTIONS

A number of link options are incorporated on the EVAL-AD5780ARDZ and must be set for the required operating conditions before using the evaluation board. The functions of these link options are described in Table 3.

| Link | Description                                                                                                    |
|------|----------------------------------------------------------------------------------------------------|
| LK1  | This link connects the 5 V supply from SDP-K1 to the on-board ADP5070 DC-to-DC converter supply.                                |
|      | This link is connected by default.                                                                                              |
| LK2  | This link selects the DAC reference type. Two options are available as follows:                                                 |
|      | Position 1 selects the bipolar -10 V to +10 V reference (default).                                                              |
|      | Position 2 selects the unipolar 0 V to 10 V reference.                                                                          |
|      | The ACE Software loads a different firmware for each position chosen by the user. Refer to the Initial Setup section, Step 4.   |
|      | In board view, select the corresponding LK2 jumper settings in ACE Software based on the LK2 connection on the EVAL-AD5780ARDZ. |
| LK3  | This link selects the V <sub>DD</sub> power supply source. Two options are available as follows:                                |
|      | Position 1 selects the on-board power supply, LDO_VDD (default).                                                                |
|      | Position 2 selects the external power supply, EXT_VDD.                                                                          |
| LK4  | This link selects the V <sub>SS</sub> power supply source. Two options are available as follows:                                |
|      | Position 1 selects the on-board power supply, LDO_VSS (default).                                                                |
|      | Position 2 selects the external power supply, EXT_VSS.                                                                          |

#### **EVALUATION BOARD HARDWARE**

#### **ON-BOARD CONNECTORS**

Table 4 shows the connectors on the EVAL-AD5780ARDZ.

#### Table 4. On-Board Connectors

| Connector | Function                                       |
|-----------|------------------------------------------------|
| J1 to J9  | Voltage reference daughter board<br>connectors |
| VOUT      | DAC output                                     |
| VOUT_BUFF | DAC output with amplifier                      |
| VOUT_BUFF | DAC output with amplifier                      |

| 7 | 8 | 9 | 10 | 11 | 12 |     |
|---|---|---|----|----|----|-----|
| 1 | 2 | 3 | 4  | 5  | 6  | 008 |

#### Figure 8. PMOD Pin Layout

#### Table 5. PMOD Connector Pin Descriptions

| Pin Number | Descriptions |
|------------|--------------|
| 1          | SYNCB        |
| 2          | SDIN         |
| 3          | SDO          |
| 4          | SCLK         |
| 5, 11      | DGND         |
| 6, 12      | VLOGIC       |
| 7          | LDAC         |
| 8          | RESET        |
| 9          | CLR          |
| 10         | NC           |

#### **VOLTAGE REFERENCE DAUGHTER BOARDS**

The daughter boards insert into the J1, J4, and J9 connectors include a voltage reference. The voltage supplied by the voltage references are gained up and inverted to provide both the positive and negative reference voltages required by the AD5780

The EVAL-AD5780ARDZ evaluation kit includes the EV-ADR445-REFZ reference board to complete the hardware required to evaluate the AD5780. The ADR445 is a 5 V low noise reference with a 3 ppm/°C maximum temperature drift and 2.25  $\mu$ V p-p noise specifications across the operating temperature range.

The EV-LTC6655-REFZ and EV-LTZ1000-REFZ reference boards, which include the LTC6655 and LTZ1000 voltage references, respectively, are also available to evaluate the AD5780. These boards can be purchased separately via the EVAL-AD5780 web page.

The LTC6655 reference board offers improved noise and temperature drift performance over the ADR445 solution. The LTC6655 is a low noise, low drift precision reference with a 2 ppm/°C temperature drift and 1.25  $\mu$ V p-p noise.

The LTZ1000 reference board components maintain the accuracy of the AD5780. The LTZ1000 is a 7.2 V ultraprecision reference specified with a 0.05 ppm/°C temperature drift and ultralow 1.2  $\mu$ V p-p noise. The LTZ1000 voltage reference is used in conjunction with low drift amplifiers (ADA4077-2) and a low drift, thermally matched resistor for the scaling and gain circuits. In addition, place a cover over the reference board to reduce thermal errors due to air current flowing over the reference board.

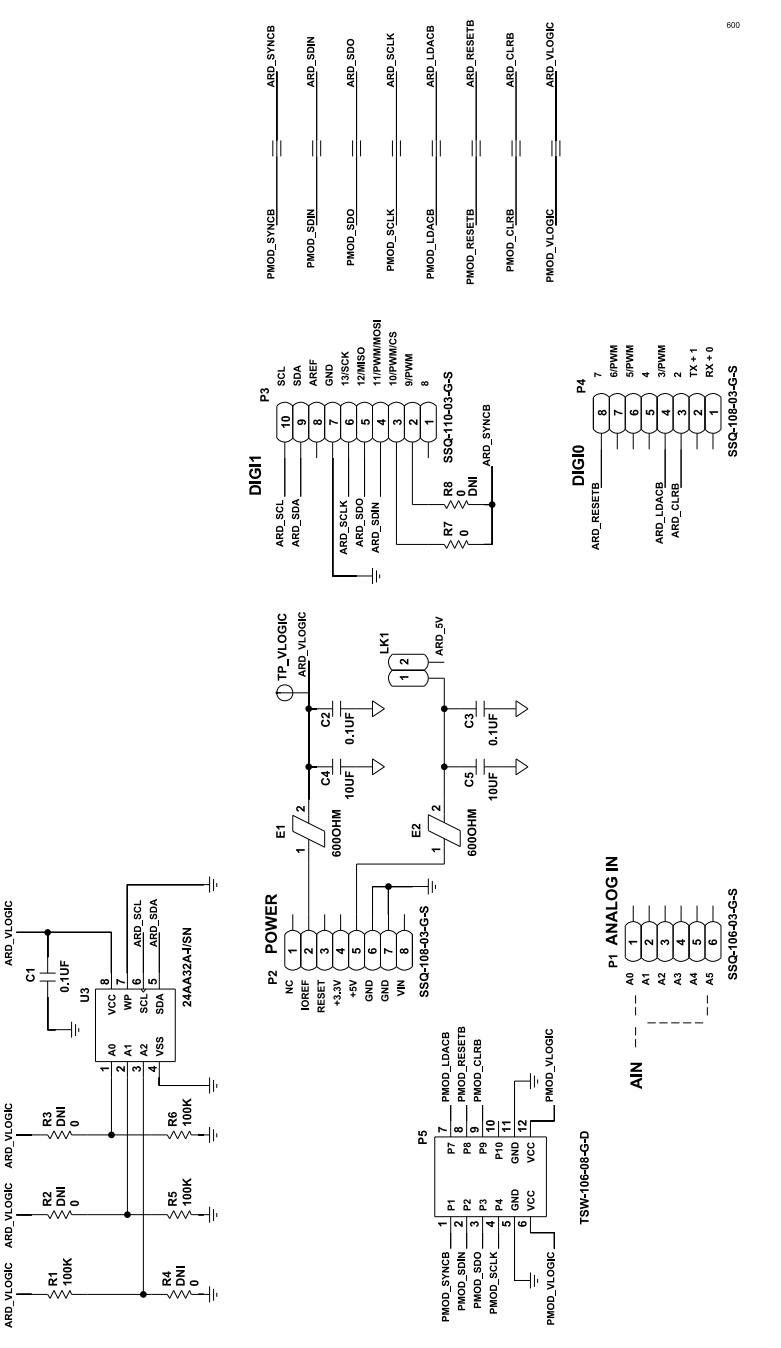

Figure 9. EVAL-AD5780ARDZ Schematic, SDP, Arduino®-Compatible, and PMOD Connectors

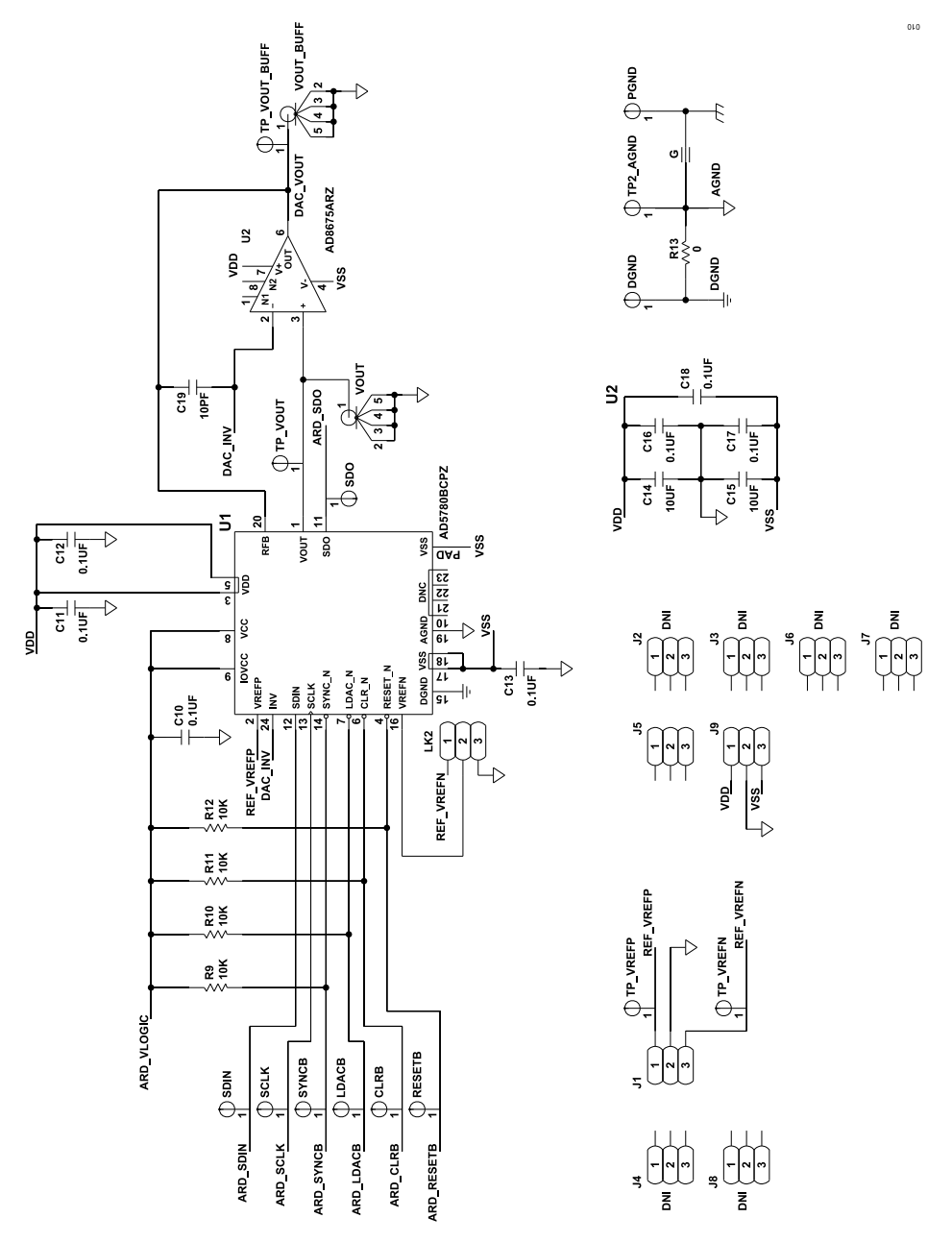

Figure 10. EVAL-AD5780ARDZ Schematic, Main Circuitry

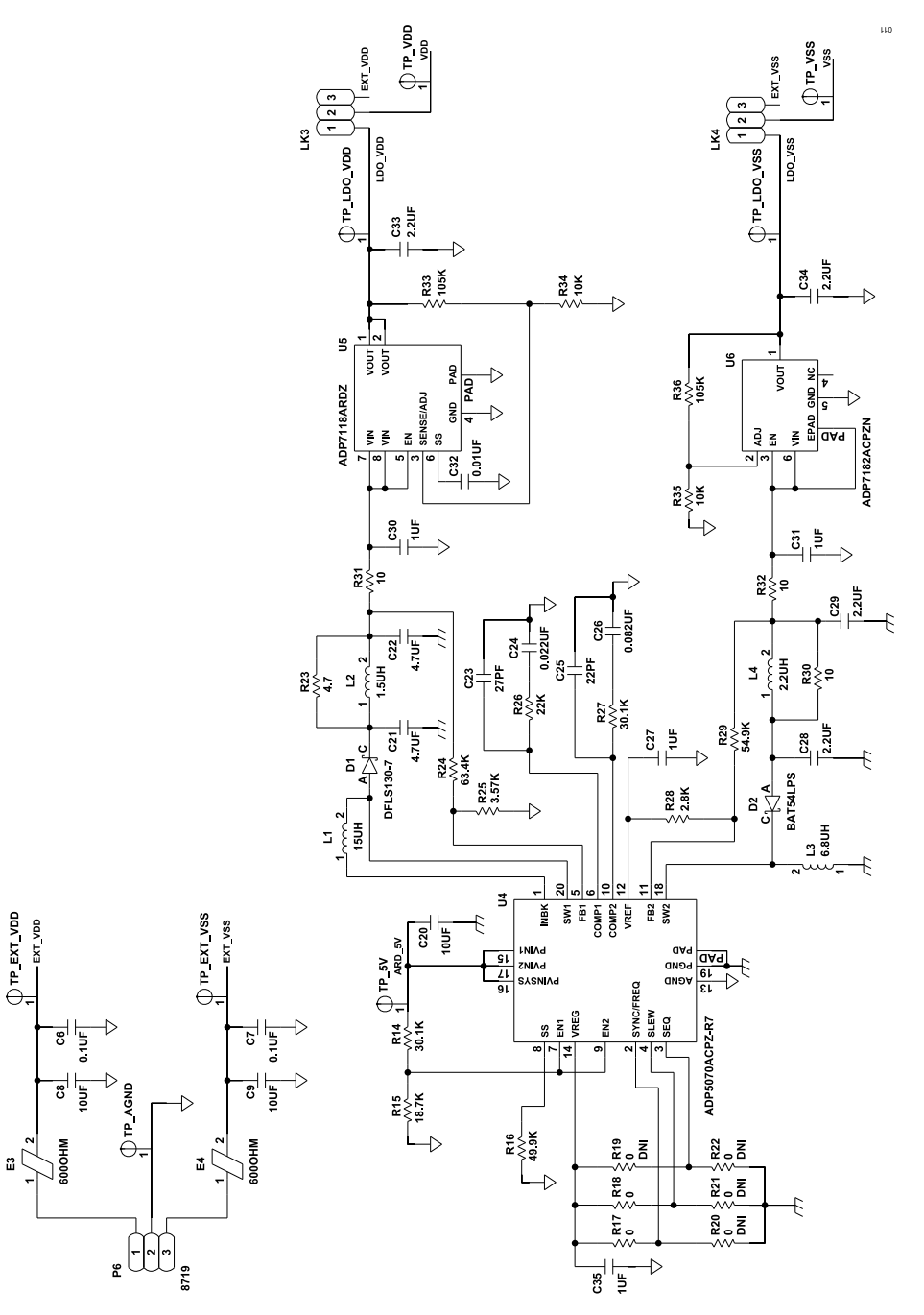

Figure 11. EVAL-AD5780ARDZ Schematic, Power Circuitry

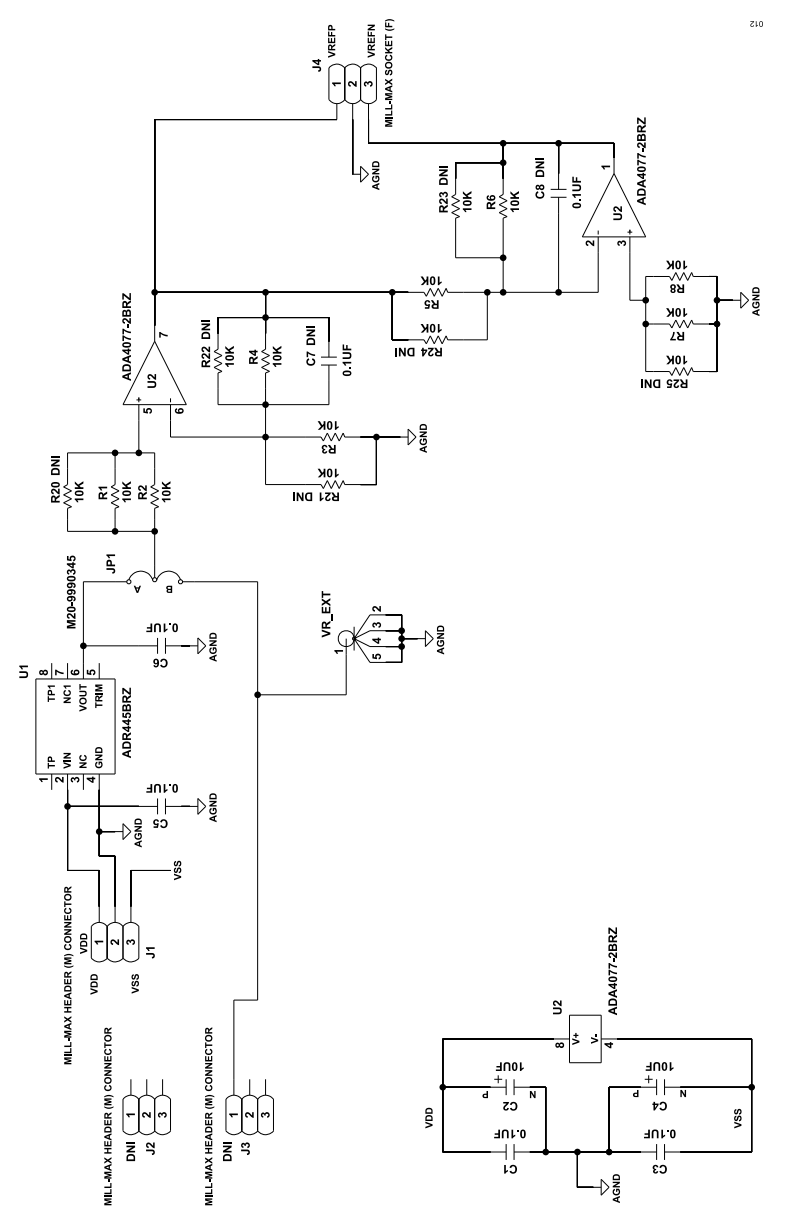

Figure 12. EV-ADR445-REFZ Schematic

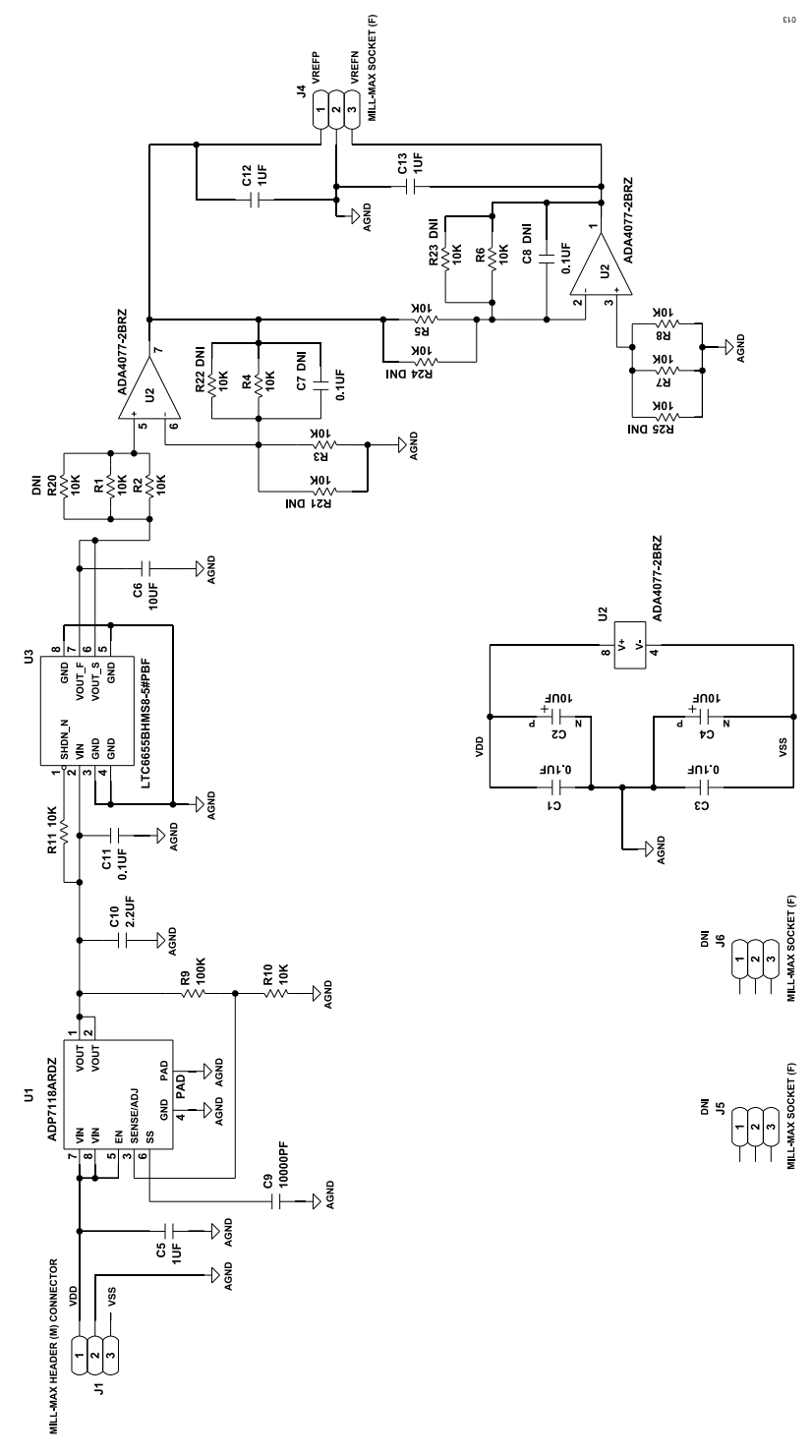

Figure 13. EV-LTC6655-REFZ Schematic

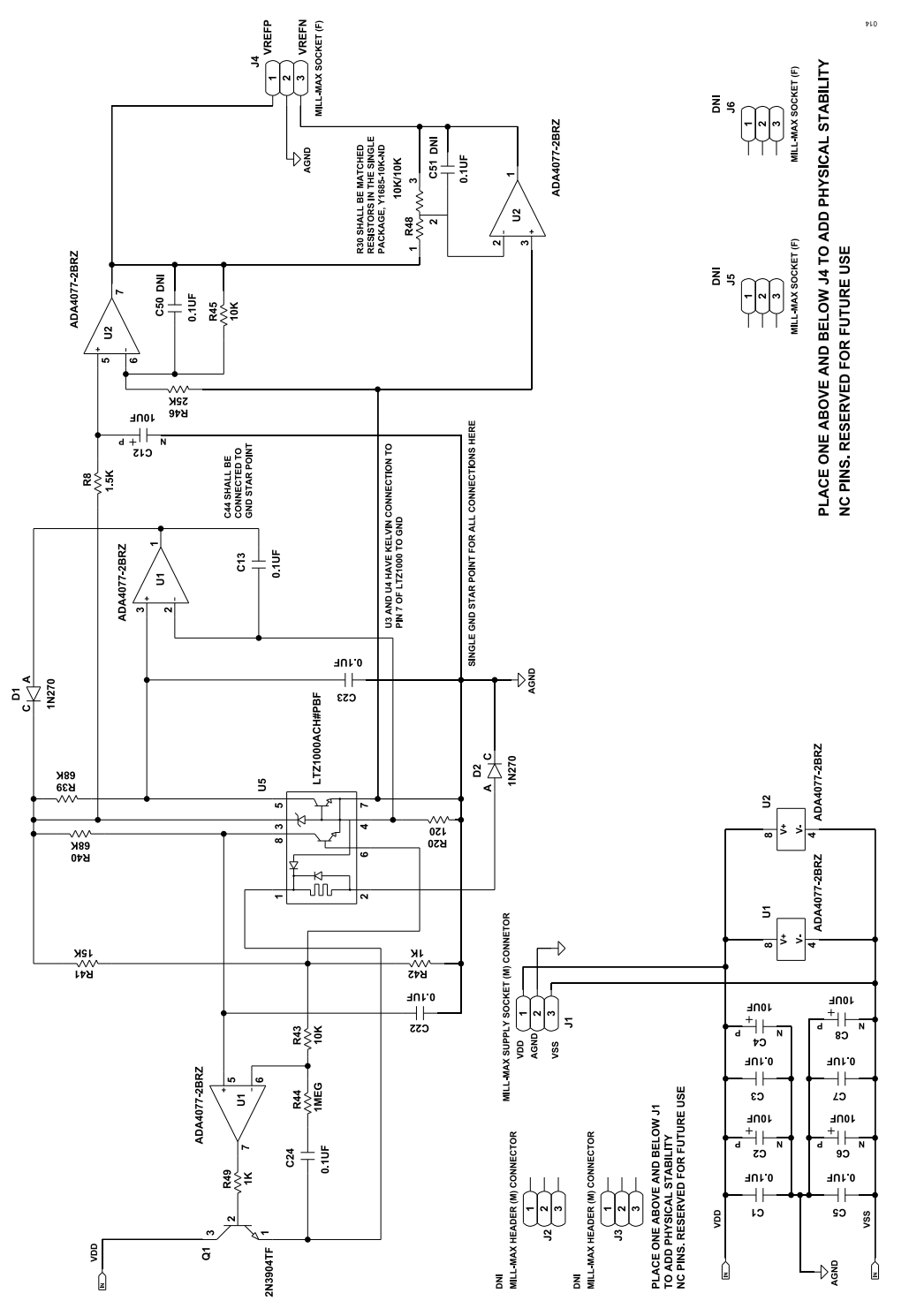

Figure 14. EV-LTZ1000-REFZ Schematic

#### NOTES

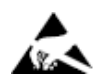

#### ESD Caution

ESD (electrostatic discharge) sensitive device. Charged devices and circuit boards can discharge without detection. Although this product features patented or proprietary protection circuitry, damage may occur on devices subjected to high energy ESD. Therefore, proper ESD precautions should be taken to avoid performance degradation or loss of functionality.

#### Legal Terms and Conditions

By using the evaluation board discussed herein (together with any tools, components documentation or support materials, the "Evaluation Board"), you are agreeing to be bound by the terms and conditions set forth below ("Agreement") unless you have purchased the Evaluation Board, in which case the Analog Devices Standard Terms and Conditions of Sale shall govern. Do not use the Evaluation Board until you have read and agreed to the Agreement. Your use of the Evaluation Board shall signify your acceptance of the Agreement. This Agreement is made by and between you ("Customer") and Analog Devices, Inc. ("ADI"), with its principal place of business at Subject to the terms and conditions of the Agreement, ADI hereby grants to Customer a free, limited, personal, temporary, non-exclusive, non-sublicensable, non-transferable license to use the Evaluation Board FOR EVALUATION PURPOSES ONLY. Customer understands and agrees that the Evaluation Board is provided for the sole and exclusive purpose referenced above, and agrees not to use the Evaluation Board for any other purpose. Furthermore, the license granted is expressly made subject to the following additional limitations: Customer shall not (i) rent, lease, display, sell, transfer, assign, sublicense, or distribute the Evaluation Board; and (ii) permit any Third Party to access the Evaluation Board. As used herein, the term "Third Party" includes any entity other than ADI, Customer, their employees, affiliates and in-house consultants. The Evaluation Board is NOT sold to Customer; all rights not expressly granted herein, including ownership of the Evaluation Board, are reserved by ADI. CONFIDENTIALITY. This Agreement and the Evaluation Board shall all be considered the confidential and proprietary information of ADI. Customer may not disclose or transfer any portion of the Evaluation Board to any other party for any reason. Upon discontinuation of use of the Evaluation Board to ADI. ADDITIONAL RESTRICTIONS. Customer may not disassemble, decompile or reverse engineer chips on the Evaluation Board. Customer shall inform ADI of any occurred damages or any modifications or alterations it makes to the Evaluation Board, including but not limited to soldering or any other activity that affects the material content of the Evaluation Board. Modifications to the Evaluation Board must comply with applicable law, including but not limited to the RoHS Directive. TERMINATION. ADI may terminate this Agreement at any time upon giving written notice to Customer. Customer agrees to return to ADI the Evaluation Board at that time. LIMITATION OF LIABILITY. THE EVALUATION BOARD PROVIDED HEREUNDER IS PROVIDED "AS IS" AND ADI MAKES NO WARRANTIES OR REPRESENTATIONS OF ANY KIND WITH RESPECT TO IT. ADI SPECIFICALLY DISCLAIMS ANY REPRESENTATIONS, ENDORSEMENTS, GUARANTEES, OR WARRANTIES, EXPRESS OR IMPLIED, RELATED TO THE EVALUATION BOARD INCLUDING, BUT NOT LIMITED TO, THE IMPLIED WARRANTY OF MERCHANTABILITY, TITLE, FITNESS FOR A PARTICULAR PURPOSE OR NONINFRINGEMENT OF INTELLECTUAL PROPERTY RIGHTS. IN NO EVENT WILL ADI AND ITS LICENSORS BE LIABLE FOR ANY INCIDENTAL, SPECIAL, INDIRECT, OR CONSEQUENTIAL DAMAGES RESULTING FROM CUSTOMER'S POSSESSION OR USE OF THE EVALUATION BOARD, INCLUDING BUT NOT LIMITED TO LOST PROFITS, DELAY COSTS, LABOR COSTS OR LOSS OF GOODWILL. ADI'S TOTAL LIABILITY FROM ANY AND ALL CAUSES SHALL BE LIMITED TO THE AMOUNT OF ONE HUNDRED US DOLLARS (\$100.00). EXPORT. Customer agrees that it will not directly or indirectly export the Evaluation Board to another country, and that it will comply with all applicable United States federal laws and regulations relating to exports. GOVERNING LAW. This Agreement shall be governed by and construed in accordance with the substantive laws of the Commonwealth of Massachusetts (excluding conflict of law rules). Any legal action regarding this Agreement will be heard in the state or federal courts having jurisdiction in Suffolk County, Massachusetts, and Customer hereby submits to the personal jurisdiction and venue of such courts. The United Nations Convention on Contracts for the International Sale of Goods shall not apply to this Agreement and is expressly disclaimed.

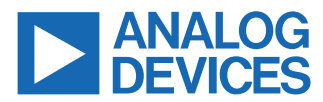

©2024 Analog Devices, Inc. All rights reserved. Trademarks and registered trademarks are the property of their respective owners. One Analog Way, Wilmington, MA 01887-2356, U.S.A.